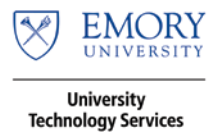

# **Phone Quick Reference Guide (QRG)**

B189 IP-Conference/Speakerphone

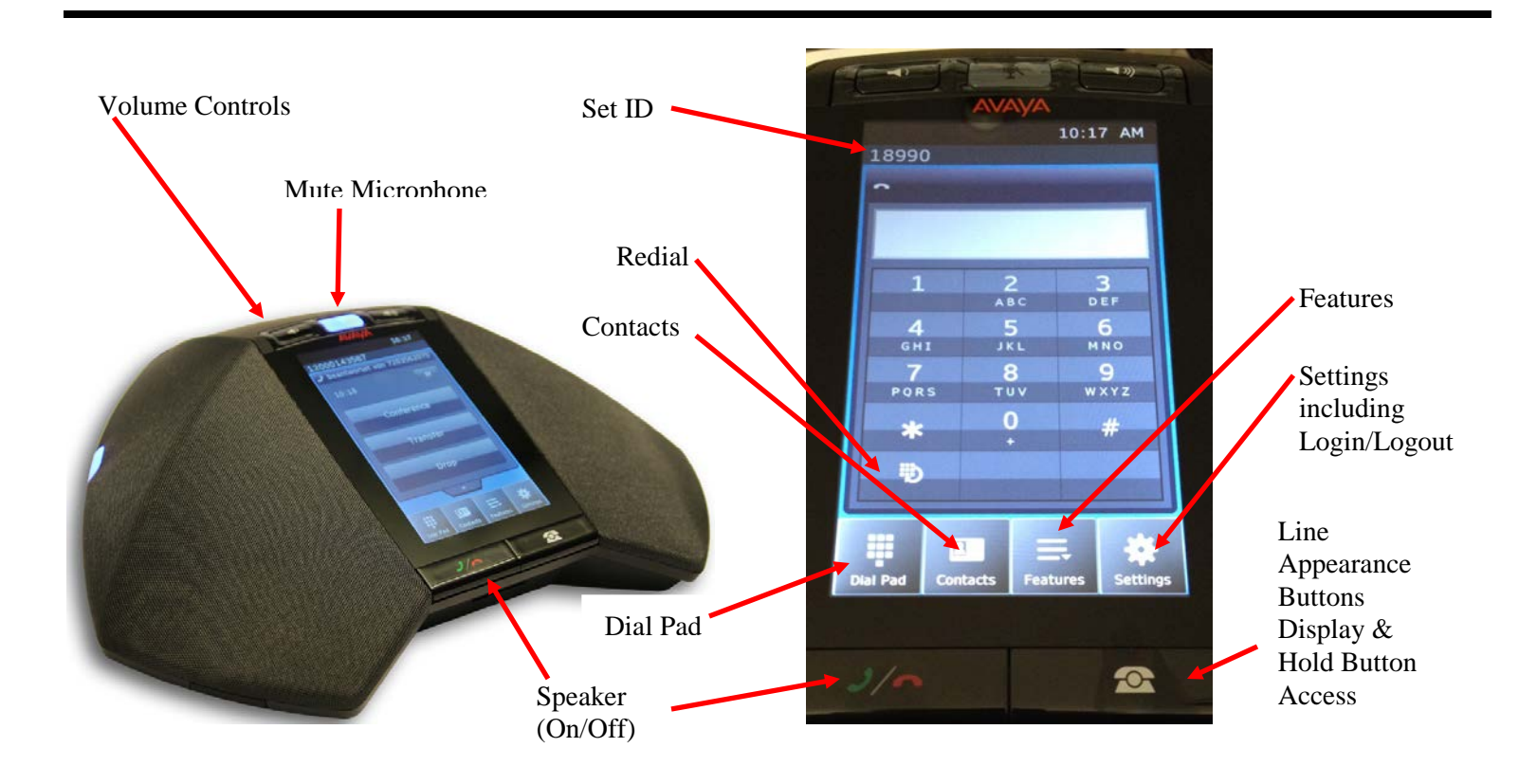

## Placing a Call & Sending Calls to Coverage

#### Internal Calls

- 1. Press Dial Pad if it is not displayed
- 2. Dial the **5 digit extension OR** press **Contacts** and Select/Press the contact desired

#### Note: The Speaker button will hang-up the phone

#### Local Calls

- 1. Press Dial Pad if it is not displayed
- 2. Dial 9 and 10-digit local number

#### Long Distance Calls (Domestic & Canada)

- 1. Press Dial Pad if it is not displayed
- 2. Dial 9 + 1 + Area Code and Number
- 3. Enter the 6-digit **Authorization Code** when the Recall Dial Tone (3-beeps & Dial Tone) is heard

#### Long Distance Calls (International)

- 1. Press Dial Pad if it is not displayed
- 2. Dial 9 + 011 + Country Code and Number and (#)
- 3. Enter the 6-digit **Authorization Code** when the Recall Dial Tone (3-beeps & Dial Tone) is heard

#### Send Calls to Coverage (Assistant or Voice Mail)

#### Activate From An Idle Phone

- 1. Press Dial Pad if it is not displayed
- 2. Dial **\*8** and receive 3-beep Confirmation Tone
- 3. Press Speaker to hang-up

#### **Cancel From An Idle Phone**

- 1. Press Dial Pad if it is not displayed
- 2. Dial **#88** and receive 3-beep Confirmation Tone
- 3. Press Speaker

#### **Answering a Call**

1. Press Answer or Press Ignore or Press Speaker

#### Hang-up a Call

1. Press Speaker

## **Transferring Calls**

Features on an Active Line. When a line is active, the

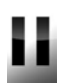

Hold Conference, Transfer and Drop

#### buttons display

For the instructions below where "Dial the Number..." is stated, you may instead Press or Contacts and select an entry.

#### Transfer a Call (Blind/Push Transfer)

- 1. Press Transfer
- 2. Dial the number to which the call will be transferred
- 3. Press Complete and Hang Up

To stop the transfer, press Cancel to return to your original party

If you make a dialing error, press

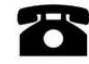

Line Appearance to return to the line on hold and depress that line to take it off-hold and re-start the process

#### Transfer a Call & Connect/Conference Parties

- 1. Press Conference
- 2. Dial the number to which the call will be transferred
- 3. Wait for the party to answer, announce call
- 4. Press Join Introduce Parties and Hang Up

To stop the transfer, press Cancel to return to your original party

If you make a dialing error, press

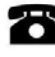

Line Appearance to return to the line on hold and depress that line to take it off-hold and re-start the process

#### Transfer a Call into Voice Mail:

#### For Calls to Another Party Answered on Your Line

- 1. Press Transfer
- 2. Dial the Express Messaging number for the Voice Mail system of the desired party
  - Unified Messaging 87300
- 3. Press Dial Pad and dial (# #)
- 4. Follow the prompts & Press Complete & Hang Up

## **Conference Calls**

You can have a total of **6** lines on a conference call (including yourself).

#### Set up Conference Calls

- 1. Have the first participant on the line
- 2. Press Conference or Add as indicated on screen
- 3. Dial the next participant
- 4. Press Join
- 5. Continue until all parties have been added

#### Displaying Dropping & Muting Parties on a Conference

- 1. To List Parties Press Details
- 2. To then Mute an Outside Party

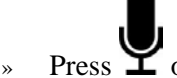

- » Press  $\mathbf{Y}$  on the line to be muted
- Note: The muted party may un-mute themselves by pressing (#) on their phone.
  Press Refresh and the Microphone Symbol to re-mute them
- 3. To Drop a Party, press the 🖄 on the line to be dropped and follow the prompts

#### **Conferencing Between Two Lines**

- 1. Place the 1<sup>st</sup> line on **Hold**
- 2. Answer or connect to the  $2^{nd}$  line
- 3. Press Conference
- 4. Press Line Appearance
- 4. Select/Press the button of the 1<sup>st</sup> line
- 5. Press Join Introduce the Parties

## **Contacts Features**

## View Contacts Details

- 1. Press Contacts
- 2. Press the person symbol located in the right of the contact to view the details
- 3. Press Back to exit Contacts

## **Calling a Contact**

- 1. Press Contacts
- 2. Press the Contact to be called by touching the name field

### Add a New Contact

- 1. Press Contacts
- 2. Press Add
- 3. Touch the name field to bring up the keyboard display and enter the name
- 4. Press  $\sqrt{}$  to accept the entry
- 5. Enter the telephone number (reminder: dial 9 to get an outside line)
- 6. Press Save
- 7. Press Back twice to exit Contacts

### Edit a Contact

- 1. Press Contacts
- 2. Press the person symbol located in the right of the contact to view the details
- 3. Press Edit and edit the contact
- 4. Press Save
- 5. Press Back twice to exit Contacts

#### Delete a Contact

- 1. Press the person symbol located in the right of the contact to view the details
- 2. Press Delete twice two confirm
- 3. Press Back to exit Contacts

## Miscellaneous Telephone Operations, Options, and Information

## Placing a Call on Hold and Answering Another Call

- 1. If you are already on a call, your choices are:
  - Hold the existing call and answer the new call
    - Press the Ans-Hold button
  - End/Drop the existing call and answer the new call
    - Press the Ans-Drop button
  - Ignore the new call and silence the ring tone
    - Press the Ignore button

## Placing a Call on Hold and Viewing Calls On Hold

To place a call on Hold, press the

Hold button to see lines on hold and resume

conversation on one of them press

Line Appearance to display the lines on hold

#### Forward an Extension

- 1. Get Dial Tone on the extension to be forwarded
- 2. Press **\*2** and the extension to where the phone will be forwarded (typically interoffice only)
- 3. To **deactivate forwarded calls**, get Dial Tone on the line that was forwarded
- 4. Press #22

Note: If your calls are not answered at the forwarded-to station or if the forwarded-to station is busy, your calls will be re-directed to your Coverage Path, e.g. to Voice Mail or to Assistant then Voice Mail.

Send All Calls overrides Forwarding. Be sure to turn-off Send All Calls for calls to forward.

#### **Extension Format and Inter-office Dialing:**

- You must dial 5-digits when calling extensions
- Direct Dial Numbers are:

| DIRECT DIAL  | EXTENSION/5-DIGIT DIAL |  |
|--------------|------------------------|--|
| 404-251-xxxx | 1-xxxx                 |  |
| 404-712-xxxx | 2-xxxx                 |  |

| 770-784-xxxx | 4-xxxx |
|--------------|--------|
| 404-686-xxxx | 6-xxxx |
| 404-727-xxxx | 7-xxxx |
| 404-778-xxxx | 8-xxxx |
|              |        |

#### Set ID and Dial Pad Display & Line Appearance Display

As shown in the left-hand picture below, the top of the display provides the Set ID (18990 shown) and the time.

As shown in the right-hand picture below, the line appearances are shown.

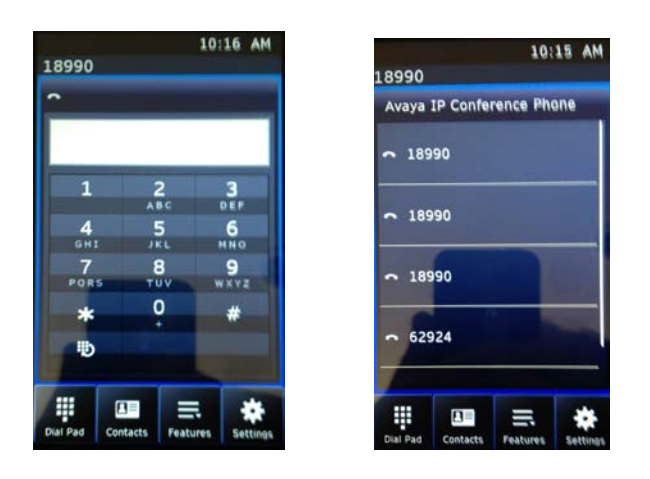

### **Important Phone Numbers**

Service Desk – 404-727-7777

Please see <u>http://it.emory.edu/telephones</u> for other Telephone Quick Reference Guides (QRGs) and Detailed Telephone Instructions

Please see <u>http://it.emory.edu/voicemail</u> for QRGs on Voice Mail